#### How to Search & Register in Learning Center

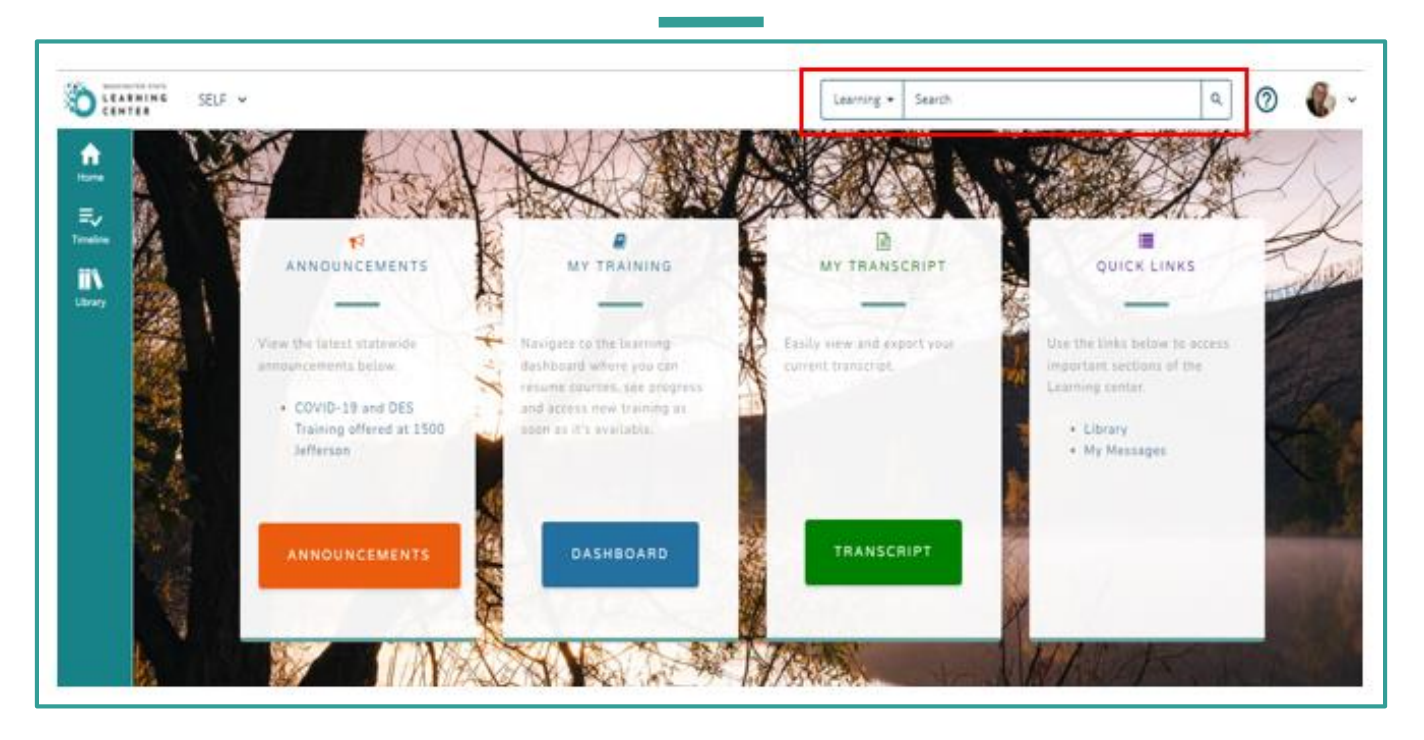

- In Learning Center, there are many ways to search for a course. The easiest way
  is to conduct your search from the home page.
- Click into the Search Bar located in the top right section of your home page screen. Type in key words according to the title of a class/course/curriculum and select the magnifying glass to search.

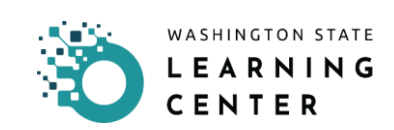

### Search Bar Results

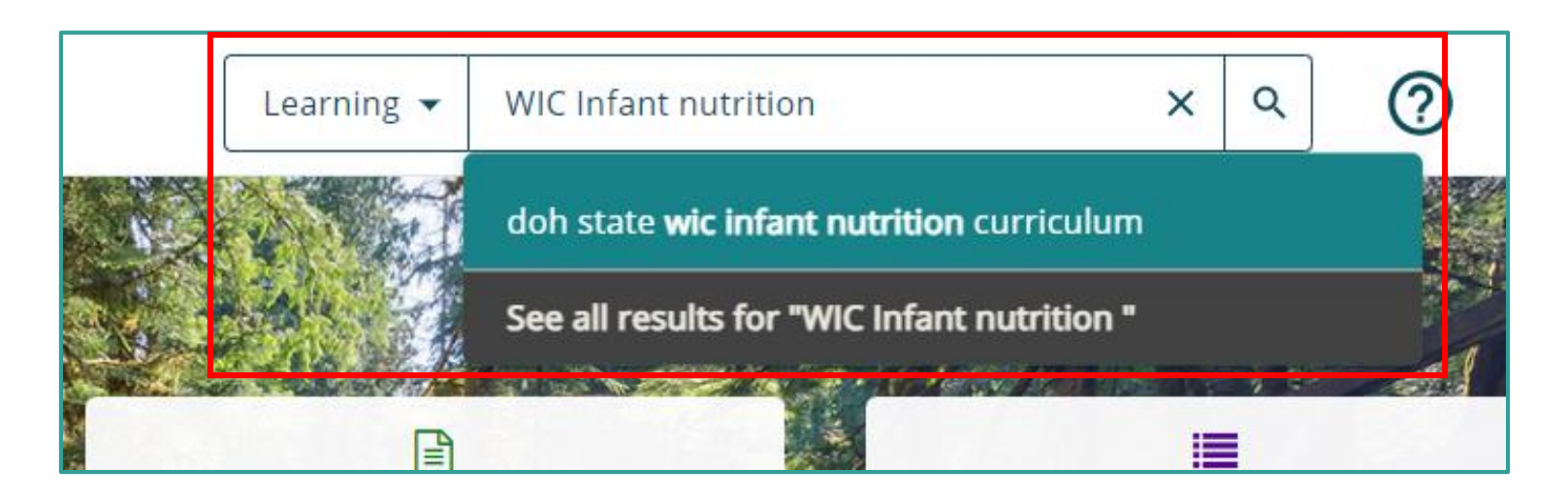

As you type into the **Search Bar** what you are looking for Learning Center may start to auto fill.

You have 3 ways to open your search:

- 1. Select the prefilled title of what you are searching for.
- 2. Select "See all results for (key words entered)"
- 3. Select Magnifying glass.

### Search Results for Learning

| ŝ | / | Search |
|---|---|--------|
|   |   |        |

#### SEARCH RESULTS FOR LEARNING

Search for available learning activities. Use the Filters to narrow your results.

| Filter Results                                                                                                    | 20 of 428 results for "doh state wic inf"                                                                                                    |   |
|----------------------------------------------------------------------------------------------------|----------------------------------------------------------------------------------------------------|---|
| > Saved Searches                                                                                                    | All 💿 Watch 🔹 Listen Sort By: Best Match 🚽                                                                                                    |   |
| <ul> <li>Activity Type</li> <li>ILT Course (348)</li> <li>OnLine Course (58)</li> <li>Curriculum (10)</li> <li>Document (6)</li> </ul> | ONLINE COURSE         DOH STATE WIC Welcome to WIC         Introduction to WIC for coordinators, leads, administratorsTraining Objectives:•Learn about WIC's hist         IIII DOH_PCH_WIC_0062         Image: Comparison of the state of the state | : |
| Quick Assessment (6)  Duration (Minutes)  Topics  Credit Hours                                                                         | ONLINE COURSE         DOH STATE WIC Assessment         This course is the Assessment Questions webinar from October 2020. Be sure to review the Assessment         IIII DOH_WIC_Assessment_001         Comparison                                                                                                    | : |
| <ul> <li>&gt; Language</li> <li>&gt; Activity Availability</li> <li>&gt; Start Date</li> </ul>                                         | ONLINE COURSE<br>DOH STATE WIC Outreach<br>Recorded webinar for WIC coordinators, managers, supervisors, leads, agency directors sharing infor<br>III DOH_PCH_WIC_0069<br>C  <                                                                                                    | : |
| <ul> <li>&gt; Location</li> <li>&gt; Media Type</li> <li>&gt; Delivery Method</li> </ul>                                               | ONLINE COURSE DOH STATE WIC - WA WIC Monitor Process This course covers the Washington state DOH WIC monitor process. It consists of four parts:WA WIC III6gbmZyfhJp3_course_id                                                                                                    | : |

- Selecting the name of the course or selecting 'See all results for..." will open a full list of options in the **SEARCH RESULTS FOR LEARNING.**
- If the title you are searching for displays you can click on it, to open the class/course/curriculum.

**Please Note:** Learning Center categorizes classes as part of a group of activities a learner performs in the system. Your returned search result may also include courses, online training (OLT), documents, quick assessments if they are options available in the system.

### Sorting Search Results

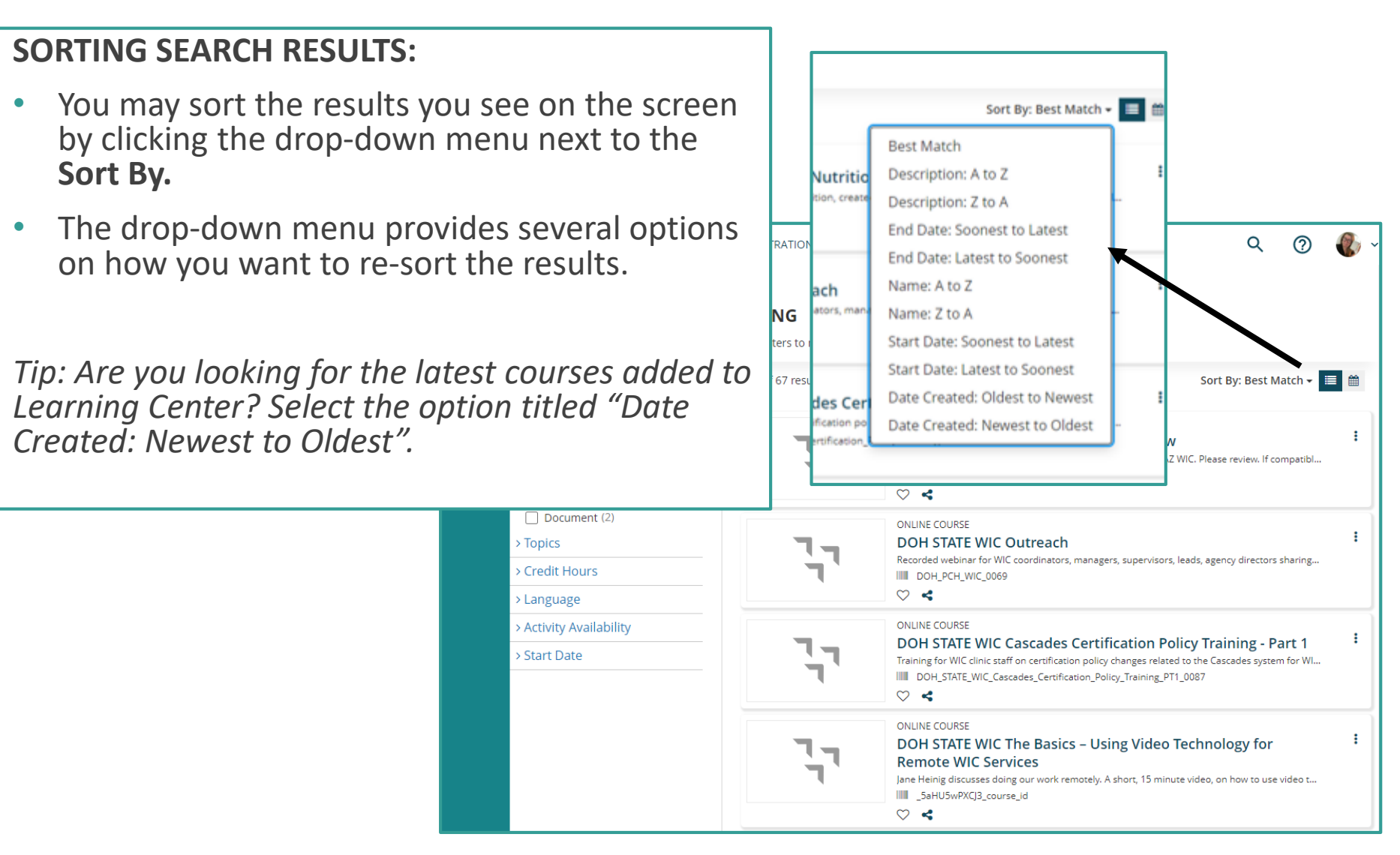

## Filtering Search Results

WASHINGTON STATE LEARNING SELE ¥ MY TEAM V CENTER í Tì **Filter Results** Home ≡∕ Saved Searches Timeline Activity Type OnLine Course (49) Library Curriculum (10) Quick Assessment (6) Document (2) Topics WA State Learning Center (1) Training Credit Hours 0 - 0 (1) Language English (United States) (1) Activity Availability Cannot launch in Mobile(67) Start Date From 雦 (MM/DD/YYYY) To <u>ش</u> (MM/DD/YYYY)

#### **FILTERING SEARCH RESULTS:**

- If you want to narrow your search results further, look to the section on the left side of your screen titled, "FILTER YOUR RESULTS".
- You can filter search results by:
  - ACTIVITY TYPE
  - TOPICS
  - CREDIT HOURS
  - LANGUAGE
  - ACTIVITY AVAILIBILITY
  - START DATE

Tip: For each item in the filter category there are sub-categories. You can see the number of trainings available in each sub-category. As you select the filter the Search Results will update.

For example; there are 2 documents associated with the topic we searched for.

# How to Register

| > Saved Searches                                                                                                    | Clear All Curriculum 🗙 |                                                                                                    | More                     |
|----------------------------------------------------------------------------------------------------|------------------------|----------------------------------------------------------------------------------------------------|--------------------------|
| <ul> <li>Activity Type</li> <li>ILT Course (348)</li> <li>OnLine Course (58)</li> <li>Curriculum (10)</li> <li>Document (6)</li> <li>Quick Assessment (6)</li> <li>Activity Availability</li> <li>Start Date</li> </ul> | WASHINGTON             | CURRICULUM DOH STATE WIC Breastfeeding Curriculum This curriculum contains the Breastfeeding course and the Breastfeeding post-test. IIII DOH_WIC_Breastfeeding_Curriculum $\heartsuit$ | Register<br>View Details |
|                                                                                                    | WASHINGTON             | CURRICULUM DOH STATE WIC Hematology Curriculum This curriculum contains the Hematology online course and the Hematology Post-Test. DOH_WIC_Hematology_Curriculum $\heartsuit$           | Add To Playlist          |

#### Once you've identified the Curriculum or Course you need to register for:

- Select the 3 dots to the far right of the curriculum or course for More Actions.
- An option box will open to "Register", "View Details" or "Add To Playlist".
  - Select **Register** to register for the curriculum or course.
- If you click the title of the curriculum or course you can also register from within the details of the curriculum/course and then click the Register button.

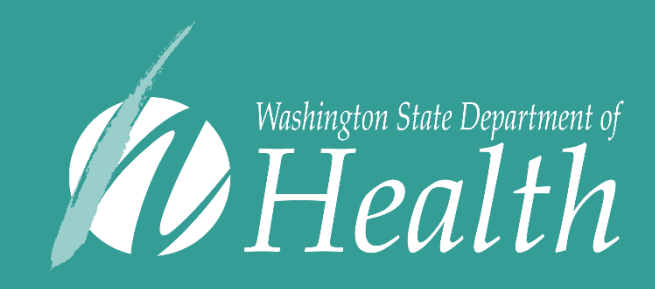

This institution is an equal opportunity provider. Washington WIC doesn't discriminate.

To request this document in another format, call 1-800-841-1410. Deaf or hard of hearing customers, please call 711 (Washington Relay) or email WIC@doh.wa.gov

DOH 961-1258 January 2022